## MPT Electric Fire Pump Controller

#### Modbus Setup Instructions

This manual provides general information, installation, and configuration information for Modbus communications for Metron MPT Electric Fire Pump Controllers and Metron MPT Electric Fire Pump Controllers with Metron Transfer Switch.

| Section                               | Page |
|---------------------------------------|------|
| Introduction                          | 3    |
| Hardware Setup                        | 4    |
| Set Point Configuration               | 6    |
| Modbus Registers                      | 7    |
| Replacement Parts & Technical Support | 12   |

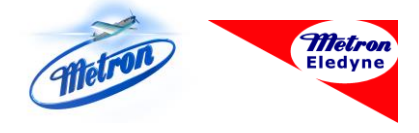

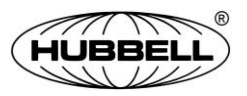

Publication 245B.1-EN - November 2016

#### 2 MPT Electric Fire Pump Controller Modbus Setup Instructions

#### History of Changes

| Rev. No. | Date          | Description of Changes                                          |
|----------|---------------|-----------------------------------------------------------------|
| А        | April 2016    | Initial Release                                                 |
| В        | November 2016 | Update text so manual can be used with non-<br>MTS controllers. |

## Introduction

Modbus is a simple and open serial communication protocol that enables communication between a master device and one or more slave devices all connected to the same network. The MPT Electric Fire Pump Controller operates as a slave device.

For more information about Modbus, refer to www.modbus.org.

| NOTICE | Read these instructions thoroughly before         |
|--------|---------------------------------------------------|
|        | installing and operating the controller. If there |
|        | are still questions, contact your Metron factory  |
|        | representative for assistance.                    |

# Hardware Setup

#### **Precautions**

### CAUTION TO

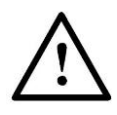

To avoid risk of **SERIOUS INJURY or DEATH**, and to avoid damage to the controller, READ THIS SECTION CAREFULLY. If questions or concerns still exist, contact the Metron factory for further clarification.

If work must be carried out on the motor or controller, ensure the controller is ISOLATED AND LOCKED OFF from the AC mains supply before work commences. Lockout/Tag out procedures should be followed in accordance with NFPA standard and any local standards that may apply.

During installation and maintenance, to prevent automatic starting of the motor press and hold the  $\underline{STOP}$  key. The system will be in a configuration mode and will not start the motor. Configuration mode will last for five (5) minutes, unless the on-screen "Exit Config Mode" button is pressed.

#### **RS-485 Connections**

The Modbus option uses a 2-wire (half-duplex) RS-485 port, which is located on the backside of the OID stackup. The OID has a panel covering the CPU board, but the RS-485 port is accessible. Figure 1 below shows the location of the port, which is labeled J9. The plug for the connector is provided and should be removed while connecting your wires.

Figure 2 below shows the wiring diagram for the RS-485 port.

Pin 1 is the A pin, also known as '+', 'D+', and 'TxD+/RxD+' Pin 2 is the Ground pin Pin 3 is the B pin, also known as '-', 'D-', and 'TxD-/RxD-'

The voltage tolerance for Pin1 and Pin 3 is -9V to +14V

MPT Electric Fire Pump Controller Modbus Setup Instructions 5

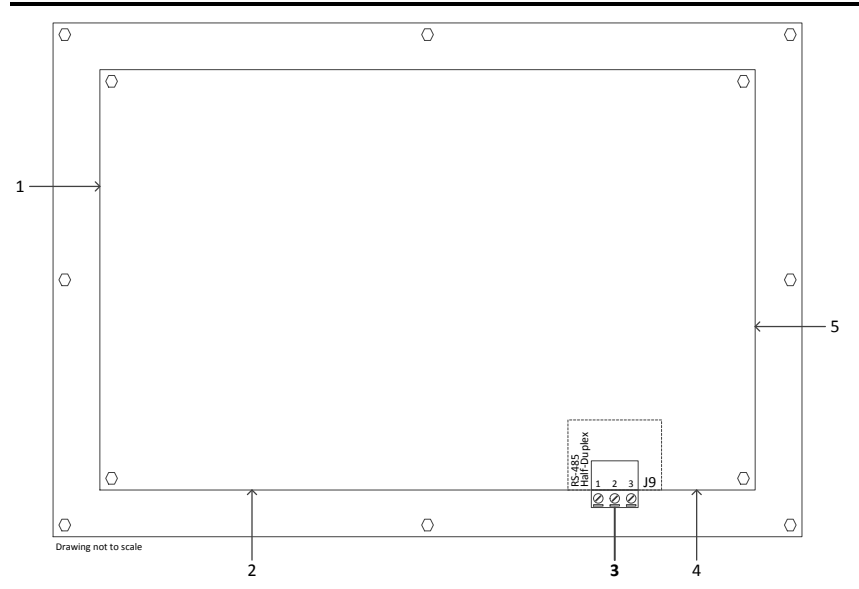

Figure 1: Back view of the OID (located on the cabinet door).

| Item | Description               |
|------|---------------------------|
| 1    | USB Port                  |
| 2    | Pressure Transducer Cable |
| 3    | RS-485 Port and Connector |
| 4    | Horn cable                |
| 5    | Power cable               |

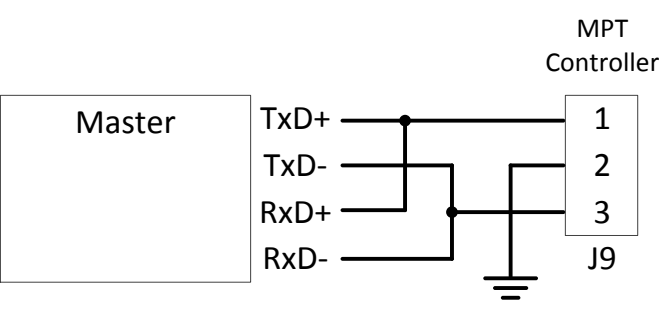

Figure 2: RS-485 Wiring Diagram

# **Set Point Configurations**

To configure the Modbus set points: press the Main Menu button on the OID, then touch the Devices icon, and then touch the Modbus icon. The Modbus configuration screen will be displayed, listing the set points on the right-side and the Modbus enable/disable button on the lower-left.

The Modbus option must be disabled in order the modify settings. Refer to Publication 245 (Setup and Operating Instructions for MPT Electric Fire Pump Controllers) for general instructions on navigating the menu system and configuring set points.

The Address set point is used to set the Modbus address for the MPT controller. All Modbus devices on a network must have a unique address.

The Protocol, Baud Rate, and Parity set points must be configured to match the settings of all other Modbus devices on the network.

## **Modbus Registers**

All registers are 16-bit word. Maps of registers are summarized in Table 1 and Table 2. Italisized text indicates value that are only for controllers equipted with MTS. For non-MTS controllers, these values are always set to zero.

### **Input Register (Function Code 4)**

| Register | Name             | Value                                        |  |
|----------|------------------|----------------------------------------------|--|
| 40001    | Pressure         | 0 – 600 PSI                                  |  |
| 40002    | Normal Source    | Normal source AB voltage rounded to the      |  |
|          | AB Voltage       | nearest volt.                                |  |
| 40003    | Normal Source    | Normal source BC voltage rounded to the      |  |
|          | BC Voltage       | nearest volt.                                |  |
| 40004    | Normal Source    | Normal source AC voltage rounded to the      |  |
|          | AC Voltage       | nearest volt.                                |  |
| 40005    | Emergency Source | Emergency source AB voltage rounded to the   |  |
|          | AC Voltage       | nearest volt.                                |  |
| 40006    | Emergency Source | Emergency source BC voltage rounded to the   |  |
|          | BC Voltage       | nearest volt.                                |  |
| 40007    | Emergency Source | Emergency source AC voltage rounded to the   |  |
|          | AC Voltage       | nearest volt.                                |  |
| 40008    | Phase A Current  | Phase A current rounded to the nearest amp   |  |
| 40009    | Phase B Current  | Phase B current rounded to the nearest amp   |  |
| 40010    | Phase C Current  | Phase C current rounded to the nearest amp   |  |
| 40011    | System Status    | Bit 0 Normal Source Power Available          |  |
|          |                  | Bit 1 Emergency Source Power Available       |  |
|          |                  | Bit 2 Phase Reversal                         |  |
|          |                  | Bit 3 Phase Failure                          |  |
|          |                  | Bit 4 Pump Running                           |  |
|          |                  | Bit 5 Pump On Demand                         |  |
|          |                  | Bit 6 Emergency Source Isolation Switch Open |  |
|          |                  | Bit 7 Transfer Switch Connected to Emergency |  |
|          |                  | Bit 8 System Fault                           |  |
|          |                  | Bit 9 Not in Auto                            |  |
|          |                  | Bit 10 Lockout                               |  |
|          |                  | Bit 11 Interlock                             |  |
|          |                  | Bit 12 System Idle                           |  |
|          |                  | Bit 13 Automatic Shutdown Enabled            |  |

| Register | Name             |               | Value                     |
|----------|------------------|---------------|---------------------------|
| 40012    | Pressure Status  | Bit 0         | Low Pressure Alarm        |
|          |                  | Bit 1         | High Pressure Alarm       |
|          |                  | Bit 2         | Pressure Transducer Fault |
| 40013    | Normal Source    | Bit 0         | Phase AB Failure          |
|          | Alarms           | Bit 1         | Phase BC Failure          |
|          |                  | Bit 2         | Phase AC Failure          |
|          |                  | Bit 3         | Phase Reversal            |
|          |                  | Bit 4         | Phase AB Over Voltage     |
|          |                  | Bit 5         | Phase BC Over Voltage     |
|          |                  | Bit 6         | Phase AC Over Voltage     |
|          |                  | Bit 7         | Phase AB Under Voltage    |
|          |                  | Bit 8         | Phase BC Under Voltage    |
|          |                  | Bit 9         | Phase AC Under Voltage    |
|          |                  | Bit 10        | Phase AB Over Frequency   |
|          |                  | Bit 11        | Phase BC Over Frequency   |
|          |                  | Bit 12        | Phase AC Over Frequency   |
|          |                  | Bit 13        | Phase AB Under Frequency  |
|          |                  | Bit 14        | Phase BC Under Frequency  |
|          |                  | Bit 15        | Phase AC Under Frequency  |
| 40014    | Emergency Source | Bit 0         | Phase AB Failure          |
|          | Alarms           | Bit 1         | Phase BC Failure          |
|          |                  | Bit 2         | Phase AC Failure          |
|          |                  | Bit 3         | Phase Reversal            |
|          |                  | Bit 4         | Phase AB Over Voltage     |
|          |                  | Bit 5         | Phase BC Over Voltage     |
|          |                  | Bit 6         | Phase AC Over Voltage     |
|          |                  | Bit 7         | Phase AB Under Voltage    |
|          |                  | Bit 8         | Phase BC Under Voltage    |
|          |                  | Bit 9         | Phase AC Under Voltage    |
|          |                  | Bit 10        | Phase AB Over Frequency   |
|          |                  | <i>Bit 11</i> | Phase BC Over Frequency   |
|          |                  | <i>Bit 12</i> | Phase AC Over Frequency   |
|          |                  | <i>Bit 13</i> | Phase AB Under Frequency  |
|          |                  | Bit 14        | Phase BC Under Frequency  |
|          |                  | Bit 15        | Phase AC Under Frequency  |

#### 8 MPT Electric Fire Pump Controller Modbus Setup Instructions

| Register | Name             |        | Value                             |
|----------|------------------|--------|-----------------------------------|
| 40015    | Motor Alarms     | Bit 0  | Soft Start Fault                  |
|          |                  | Bit 1  | Run Contact Fault                 |
|          |                  | Bit 2  | Start Contact Fault               |
|          |                  | Bit 3  | No Load                           |
|          |                  | Bit 4  | Fail to Start                     |
|          |                  | Bit 5  | Fail to Stop                      |
|          |                  | Bit 6  | Locked Rotor                      |
|          |                  | Bit 7  | Motor Overload                    |
| 40016    | Transfer Switch  | Bit 0  | Transfer Switch Fault             |
|          | Alarms           | Bit 1  | Genset Fail to Start              |
|          |                  | Bit 2  | Emergency Source Power Failure    |
| 40017    | Other Alarms     | Bit 0  | Supervisory Power Failure         |
|          |                  | Bit 1  | Low Suction Alarm                 |
|          |                  | Bit 2  | Low Suction Motor Shutdown        |
|          |                  | Bit 3  | Low Zone Fail to Start            |
|          |                  | Bit 4  | Low Zone Quit                     |
| 40018    | Start Conditions | Bit 0  | Low Pressure Start                |
|          |                  | Bit 1  | Emergency Start                   |
|          |                  | Bit 2  | Manual Start                      |
|          |                  | Bit 3  | Remote Start                      |
|          |                  | Bit 4  | Remote Test Start                 |
|          |                  | Bit 5  | Deluge Start                      |
|          |                  | Bit 6  | Aux Program Start                 |
|          |                  | Bit 7  | RESERVED                          |
|          |                  | Bit 8  | High Zone Start                   |
|          |                  | Bit 9  | Pressure Transducer Failure Start |
|          |                  | Bit 10 | Supervisory Power Failure Start   |
|          |                  | Bit 11 | Manual Test Start                 |
|          |                  | Bit 12 | Automatic Weekly Test Start       |
| 40019    | Diagnostics      | Bit 0  | Low Clock Battery                 |
|          |                  | Bit 1  | Clock not set                     |
|          |                  | Bit 2  | 12-Channel I/O PCB Fault          |
|          |                  | Bit 3  | Power Monitor PCB Fault           |
|          |                  | Bit 4  | Transfer Switch PCB Fault         |

| Register | Name              |           | Value                                  |
|----------|-------------------|-----------|----------------------------------------|
| 40020    | 12-Channel I/O    | Bit       | Input 1 Closed (40/41)                 |
|          | PCB Inputs        | Bit       | Input 2 Closed (42/43)                 |
|          |                   | Bit       | Input 3 Closed (44/45)                 |
|          |                   | Bit       | Input 4 Closed (46/47)                 |
|          |                   | Bit       | Input 5 Closed (48/49)                 |
|          |                   | Bit       | Input 6 Closed (50/51)                 |
|          |                   | Bit       | Input 7 Closed (52/53)                 |
|          |                   | Bit       | Input 8 Closed (54/55)                 |
|          |                   | Bit       | Input 9 Closed (56/57)                 |
|          |                   | Bit       | Input 10 Closed (58/59)                |
|          |                   | Bit       | Input 11 Closed (60/61)                |
|          |                   | Bit       | Input 12 Closed (62/63)                |
| 40021    | 12-Channel I/O    | Bit 0     | Relay K1 Energized                     |
|          | PCB Outputs       |           |                                        |
|          |                   | Bit 11    | Relay K12 Energized                    |
| 40022    | Power Monitor     | Bit 0     | Relay K1 Energized (Emergency Measure) |
|          | PCB I/O           | Bit 1     | Relay K2 Energized (Emergency Measure) |
|          |                   | Bit 2     | Relay K3 Energized (Shunt Trip)        |
|          |                   | Bit 3     | Relay K4 Energized (Dump Valve)        |
|          |                   | Bit 4     | Relay K5 Energized (CR71 Run)          |
|          |                   | Bit 5     | Relay K6 Energized (Soft Start)        |
|          |                   | Bit 6     | Relay K7 Energized (CR72 Start)        |
|          |                   | Bit 7-9   | RESERVED                               |
|          |                   | Bit 10    | Relay K10 Energeized (Phase Reversal)  |
|          |                   | Bit 11-15 | 5 RESERVED                             |
| 40023    | Transfer Switch   | Bit 0     | Relay K1 Energized (Trip to Normal)    |
|          | PCB I/O           | Bit 1     | Relay K2 Energized (Trip to Emergency) |
|          |                   | Bit 2     | Relay K3 Energized (Shunt Trip)        |
|          |                   | Bit 3     | Relay K4 Energized (Engine Crank)      |
|          |                   | Bit 4     | Input 1,2 Closed                       |
|          |                   | Bit 5     | Input 3/4 Closed                       |
| 40024    | Aux Program 1–16  | Bit 0     | Aux Program 1 running                  |
|          |                   |           |                                        |
|          |                   | Bit 15    | Aux Program 16 running                 |
| 40025    | Aux Program 17–32 | Bit 0     | Aux Program 17 running                 |
|          |                   | •••       |                                        |
|          |                   | Bit 15    | Aux Program 32 running                 |
| 40026    | Aux Program 33–48 | Bit 0     | Aux Program 33 running                 |
|          |                   |           |                                        |
|          |                   | Bit 48    | Aux Program 48 running                 |

10 MPT Electric Fire Pump Controller Modbus Setup Instructions

MPT Electric Fire Pump Controller Modbus Setup Instructions 11

| Register | Name     | Value |
|----------|----------|-------|
| 40027    | RESERVED | 0     |
| 40028    | RESERVED | 0     |
| 40029    | RESERVED | 0     |
| 40030    | RESERVED | 0     |
| 40031    | RESERVED | 0     |
| 40032    | RESERVED | 0     |

**Table 1: Input Registers** 

## **Read Device ID Register (Function Code 43)**

The controller supports only Read Device ID code 4, individual access.

Objects 0x00–0x02 (basic identification) and 0x80–0x82 (extended identification) are supported.

| Object | Object                   | Туре          | Value                      |
|--------|--------------------------|---------------|----------------------------|
| ID     | Name                     |               |                            |
| 0x00   | Vendor Name              | ASCII string  | "Metron"                   |
| 0x01   | Product Code             | ASCII string  | "MPTxxx"                   |
| 0x02   | MajorMinorRevision       | A SCIL string | Major.Minor                |
|        |                          | ASCII suilig  | i.e. "V1.00"               |
| 0x80   | Memory Map Version       | ASCII string  | "01"                       |
| 0x81   | Firmware Version         | A SCIL string | Major.Minor.Build.Revision |
|        |                          | ASCII String  | i.e. "1.0.1284.3"          |
| 0x82   | Controller Serial Number | ASCII string  | i.e. "12345678"            |

Table 2: Read Device ID Registers

### **Replacement Parts**

For replacement parts, contact your local Metron sales office or the Metron factory at:

| United States | Telephone: +1 (336) 434-2800 ext. 202<br>FAX: +1 (336) 434-2809<br>Email: salesmail@metroninc.com |
|---------------|---------------------------------------------------------------------------------------------------|
| Europe        | Telephone: +44 (0) 1476 516130<br>Email: jmcivor@metroninc.com                                    |

### **Technical Support**

| United States | For 24-hour technical support:                                                                |
|---------------|-----------------------------------------------------------------------------------------------|
|               | Telephone: +1 (336) 434-2800 ext. 183<br>Email: fpctechsupport@metroninc.com                  |
| Europe        | Service & Commissioning<br>Telephone: +44 (0) 1476 516129<br>Email: wrichardson@metroninc.com |
|               | <b>Emergency Contact:</b><br>Telephone: +44 (0) 7730 050100                                   |

www.metroninc.com

www.metroneledyne.com.uk

Hubbell Industrial Controls, Inc.

Metron Fire Pump Controls Division 4301 Cheyenne Drive, Archdale NC 27263 USA, Tel: (336) 434-2800, Fax: (336) 434-2809

#### Metron Eledyne,

a Division of Hubbell Ltd. 18 Autumn Park, Dysart Rd, Grantham Lincolnshire, NG31 7DD, United Kingdom Tel: +44 (0) 1476 516120, Fax: +44 (0) 1476 516121

Publication 245B.1-EN - November 2016